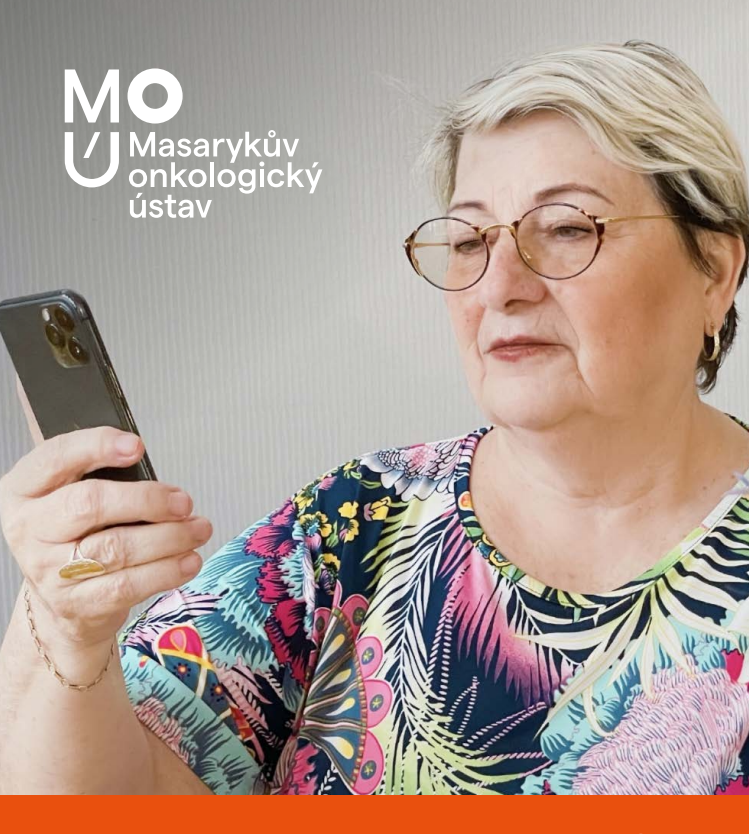

Cesta k moderní komunikaci se zdravotníky MOÚ

# S MOU MEDDI JSME VÁM BLÍŽ

# MOBILNÍ APLIKACE MOU MEDDI

Pro pacienty Masarykova onkologického ústavu

# PŘÍNOSY PRO VÁS

- Snadná a rychlá komunikace se zdravotníky MOÚ
- Přehledné vyřizování dotazů a požadavků
- Rychlé předávání zpráv a dalších dokumentů
- Úspora času a nákladů na dopravu
- Lepší přehled o Vašem zdravotním stavu

# CO APLIKACE UMOŽŇUJE?

- Komunikaci se zdravotníky MOÚ pomocí textových zpráv, hovorů a video hovorů
- Možnost konzultací zdravotního stavu na dálku\*
- Zasílání fotodokumentace lékařům
- Výměnu zdravotnické dokumentace a dalších souborů zabezpečeným kanálem
- Zasílání požadavků k předpisu e-Receptu
- Realizaci objednávek k vyšetření nebo přeobjednání
- Monitorování Vašeho zdravotního stavu pomocí dotazníků
- Možnost zaslání zdravotnické dokumentace z MOÚ
- Odesílání edukačních a informačních materiálů

\* Vzdáleně lze komunikovat pouze určité zdravotní potíže na základě posouzení zdravotníkem. Aplikace neslouží pro řešení akutních zdravotních potíží.
V takové situaci kontaktujte RZP na tel. 155 nebo kontaktujte svého lékaře telefonicky (v pracovní době na tel. 543 131 111, mimo pracovní dobu na tel. 727 590 848).

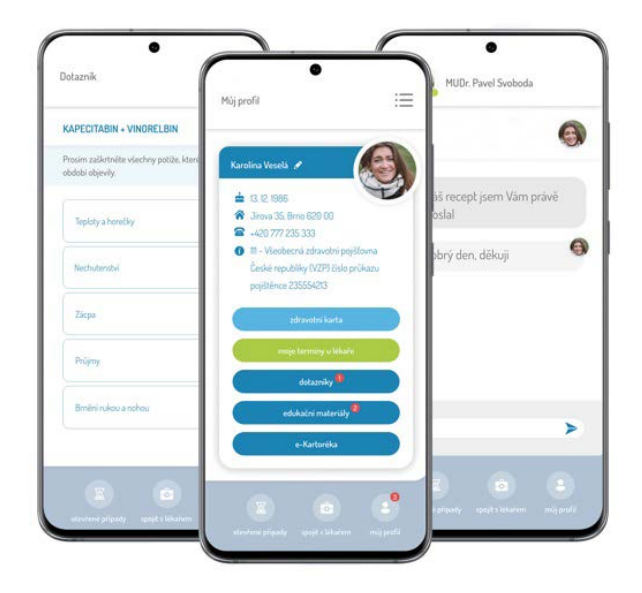

## JAK APLIKACE FUNGUJE?

#### Chcete kontaktovat svého zdravotníka?

- 1. Spusťte aplikaci MOU MEDDI a vyberte volbu "Kontaktovat zdravotníka".
- Vyberte Vašeho ošetřujícího lékaře nebo pracoviště, které v MOÚ navštěvujete.
- Specifikujte typ požadavku, resp. s čím potřebujete pomoci:
  - Objednání a přeobjednání kontroly u lékaře
  - Žádost o konzultaci s lékařem
  - Odeslání zdravotnické dokumentace
  - Vystavení e-Receptu
  - Dotaz na sestru
- 4. Odešlete Váš požadavek k řešení.
- 5. Naši zdravotníci s Vámi zahájí komunikaci, jakmile jim to jejich povinnosti dovolí. Ordinační doba našich pracovišť je zpravidla Po-Pá 7:00 až 15:00 h. Na požadavky klientů obvykle reagujeme do druhého dne, někdy i později, v závislosti na vytíženosti našich ambulancí a typu požadavku.

### JAK NA TO?

### Jak získat přístup do aplikace?

- Aplikaci s názvem MOU MEDDI si stáhněte do svého mobilního telefonu a předregistrujte se. Aplikaci můžete začít používat po zadání jedinečného aktivačního kódu, který Vám vydají pracovnice IEC.
- Navštivte Informační a edukační centrum MOÚ ve 3. patře Švejdova pavilonu. Naši zaměstnanci Vám zde pomohou aplikaci stáhnout a vydají Vám aktivační kód potřebný k přístupu do aplikace.

# Α ΜΆΤΕ ΗΟΤΟVΟ!

Aplikaci MOU MEDDI lze stáhnout a nainstalovat do všech běžných typů chytrých telefonů.

## STAHUJTE ZDE ↓

 A) Pro instalaci aplikace použijte QR kód a načtěte ho pomocí fotoaparátu vašeho zařízení.

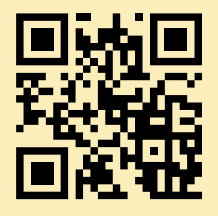

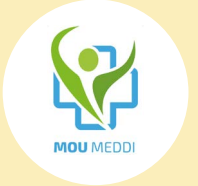

B) V aplikaci AppStore (iOS) nebo Google Play (Android) vyhledejte výraz "MOU MEDDI".

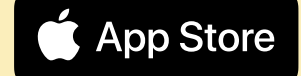

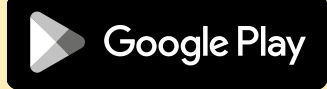

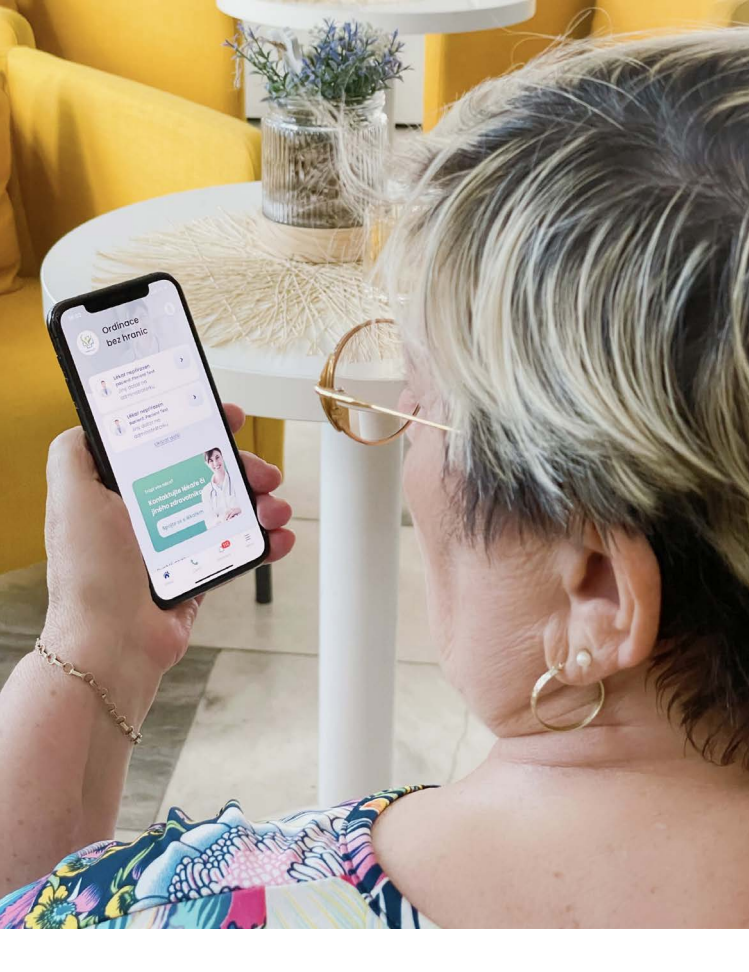

Centrum digitální medicíny 🖂 cdm@mou.cz

Informační a edukační centrum 🕲 534 134 314

Autor: MUDr. Jiří Šedo, Ph.D.

VI9/2023/1

Masarykův onkologický ústav Žlutý kopec 7, 656 53 Brno

S 543 131 111
 ⊠ direct@mou.cz
 ₩www.mou.cz

Tyto materiály jsou určeny výhradně pro interní potřebu MOÚ v Brně a jsou chráněny zákonem č. 121/2000 Sb., o právu autorském, o právech souvisejících s právem autorským a o změně některých zákonů (autorský zákon). Rozmnožování, rozšiřování či jiné užívání těchto materiálů bez pisemného souhlasu Masarykova onkologického ústavu je nepřípustné. Copyright © 2023 MOÚ